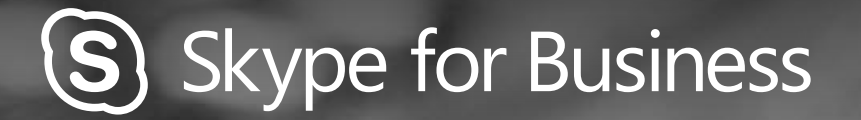

 $\bigcirc$ 

# QUICKGUIDE MØDER

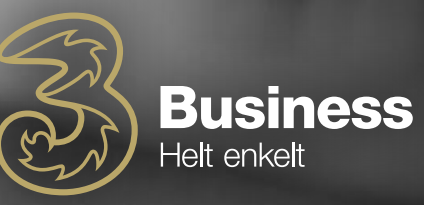

### **BOOK ET SKYPE FOR BUSINESS-MØDE**

#### Dette er en Outlook-opgave

- 1. Åben din Outlook-kalender og klik herefter på "Hjem"-fanen
- 2. Klik på "Nyt Skype-møde"
- 3. Udfyld herefter plejer

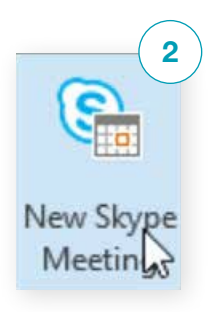

| <ol> <li>Udfyld herefter mødeindkald plejer</li> <li>2</li> </ol>                                                   | elsen præcis som du                                                                                                    | 3             |
|----------------------------------------------------------------------------------------------------|----------------------------------------------------------------------------------------------------|---------------|
|                                                                                                    | Image: Solution of the second second sec | ing           |
| Meetin 3                                                                                                    | Actions<br>* Join Skype Meeting Live Conference Meeting Actions<br>* Show Skype Meeting Conferencing Meeting Notes                                                                                                    | ttendees<br>* |
|                                                                                                    | You haven't sent this meeting invitation yet.  From  From  Send Subject Review Product Packaging Plan                                                                                                    |               |
|                                                                                                    | Location Skype Meeting<br>Start time Thu 3/19/2015 2:00 PM  All day event End time Thu 3/19/2015 2:30 PM                                                                                                    |               |
| Dette er tilføjet automatisk.<br>Deltagere klikker på<br><b>Deltag i Skype</b> møde link<br>for at deltage i mødet. | Arianne will show us the prototypes and the customer feedback, and we'll discuss next steps,<br>→ Join Skype Meeting<br>Join by phone<br>(Redmond)<br>Find a local number<br>Conference ID: 1918907<br>Forgot Your dial-in PIN?   Help                                                                                                    |               |

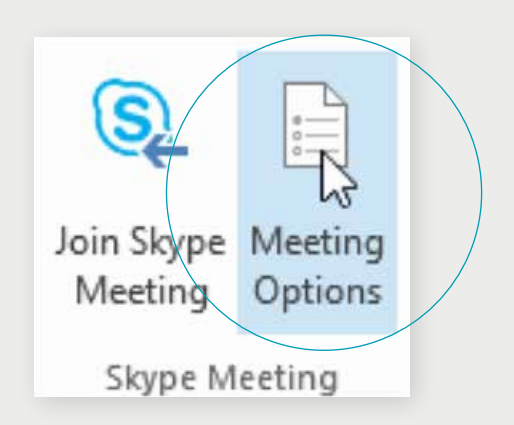

# **MØDE-INDSTILLINGER**

Du har mulighed for at ændre mødeindstillinger i Outlook, før du sender mødeindkaldelsen. Fx hvem der kan gå direkte ind i mødet, eller hvem der skal vente i den virtuelle lobby.

# VÆLG DIT VIEW

2

Klik på "Pop out video gallery"-pilen i dit samtalevindue

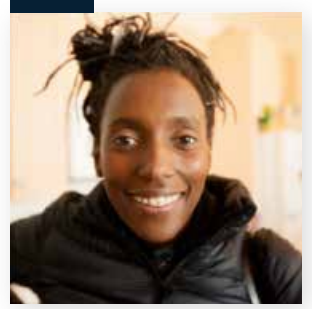

Klik herefter på "Vælg layout"-knappen og vælg et view: Gallery View: viser alles videostreams Speaker View: viser kun præsentationsværtens Content View: viser kun mødeindhold Compact View: viser billeder af deltagerne i et kompakt vindue

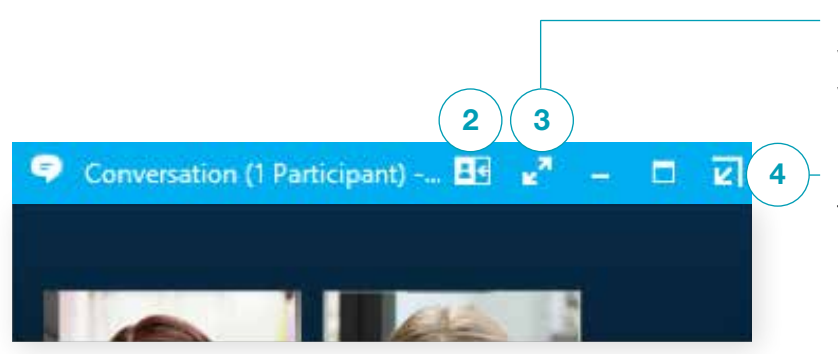

Klik herefter på "Full screen view" for at se et større view af videostreams

Klik på "Pop in the video gallery" for at vise gallery i samtalevinduet

# DELTAG I ET SKYPE MEETING

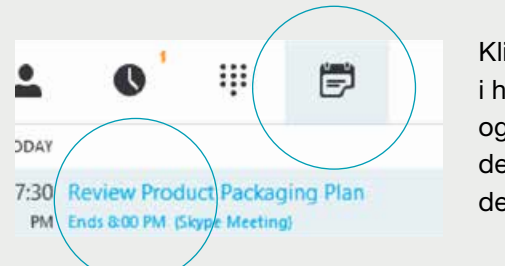

Klik på mødefanen i hovedvinduet og dobbeltklik på det møde, du vil deltage i.

Klik på mødefanen i hovedvinduet og dobbeltklik på det møde, du vil deltage i.

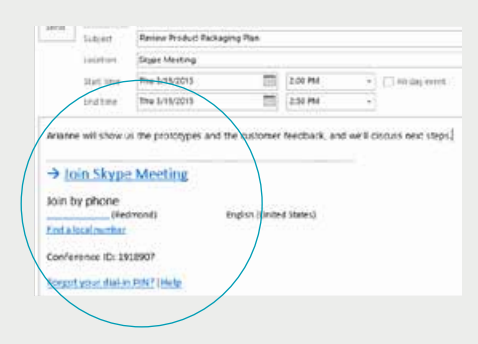

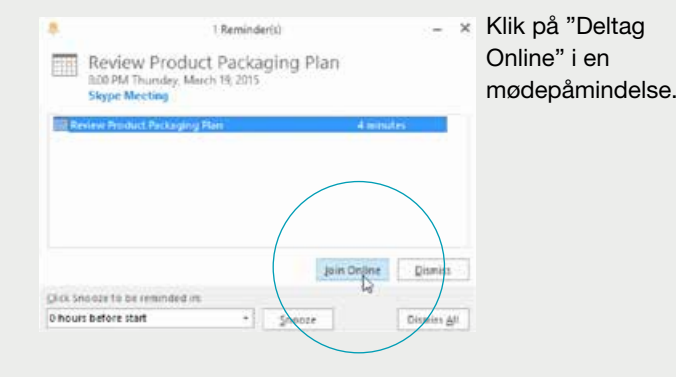

### DEL DIT SKRIVEBORD ELLER ET PROGRAM

# Har du brug for at vise, hvad du taler om? Så skal du gøre følgende:

- 1. Klik på "Præsenter" i mødevinduet
- 2. Klik herefter på "Præsenter Skrivebord" for at vise det fulde indhold på dit skrivebord
- **3.** Hvis det er et program, du ønsker at vise, skal du klikke på "Præsenter Program"
- 4. Dobbeltklik herefter på det program, du ønsker at dele

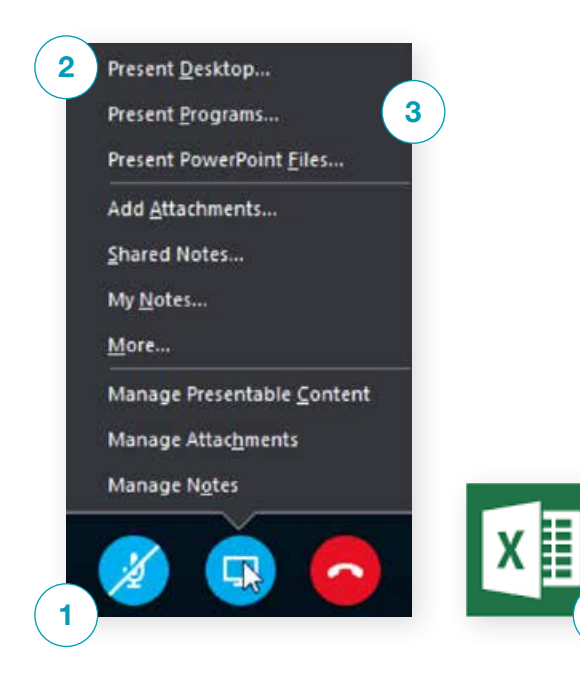

# DEL EN POWERPOINT-PRÆSENTATION

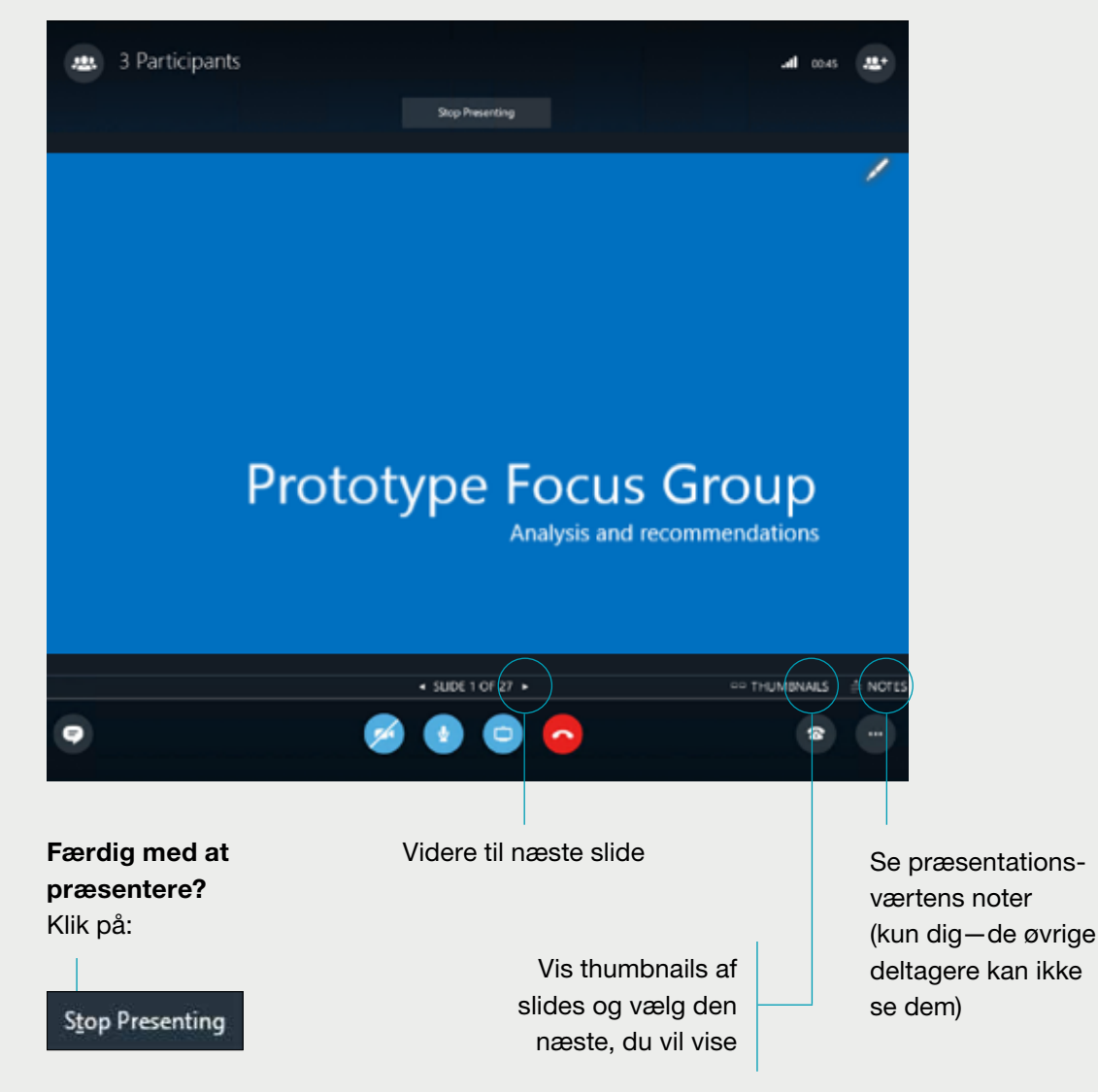

# OPTAG OG AFSPIL ET MØDE

Med Skype for Business bliver det nemt at optage lyd, video, chat og det, der bliver præsenteret.

#### Det eneste, du skal gøre, er:

- Klik på "Flere indstillinger"-knappen i mødevinduet
- 2. Klik herefter på "Start optagelse"
- 3. Gå efterfølgende til "Administrer optagelser for at publicere, afspille omdøbe eller slette optagelsen

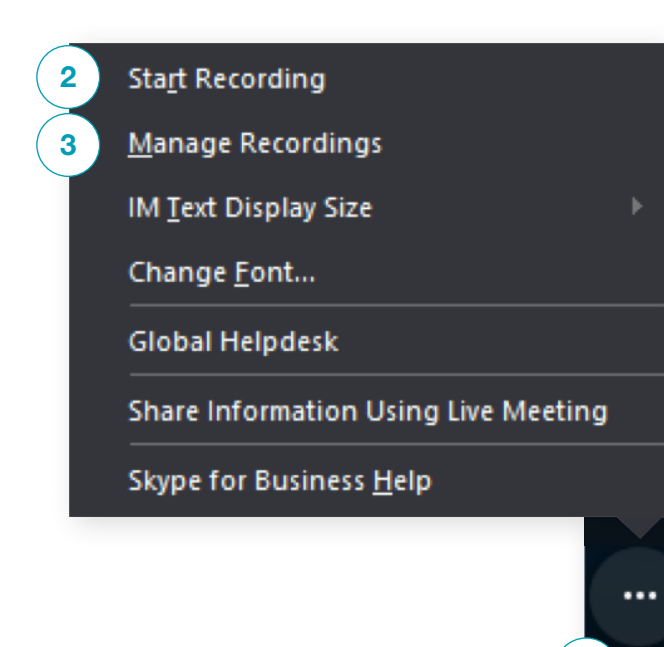

| at Actic <mark>es</mark> |                        |                           | × |  |
|--------------------------|------------------------|---------------------------|---|--|
| Participant Actions      |                        |                           |   |  |
|                          |                        | _                         |   |  |
|                          | 9                      |                           |   |  |
| <u>M</u> ute Audience    | No Mee <u>t</u> ing IM | No <u>A</u> ttendee Video |   |  |
|                          |                        |                           |   |  |
| <u>_</u>                 | <u>@</u>               |                           |   |  |
| Hide <u>N</u> ames       | Everyone an Attendee   | Invite <u>b</u> y Email   |   |  |
|                          |                        |                           |   |  |

# ADMINISTRER MØDEDELTAGERE

# Er mødet ved at blive uregerligt? Så kan du tage kontrollen som præsentationsvært.

Klik på "Deltagere"-knappen for at åbne deltagerlisten. Klik herefter på "Deltager Actions"-knappen. Klik dernæst en eller flere gange for at bruge de indstillinger til alle deltagere.

Brug for at invitere flere personer? Klik på:

Participa

Invite More People